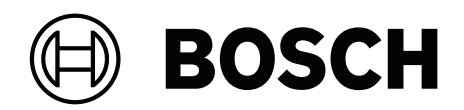

# **AMAX** panel

AMAX panel 2100 | AMAX panel 3000 | AMAX panel 3000 BE | AMAX panel 4000

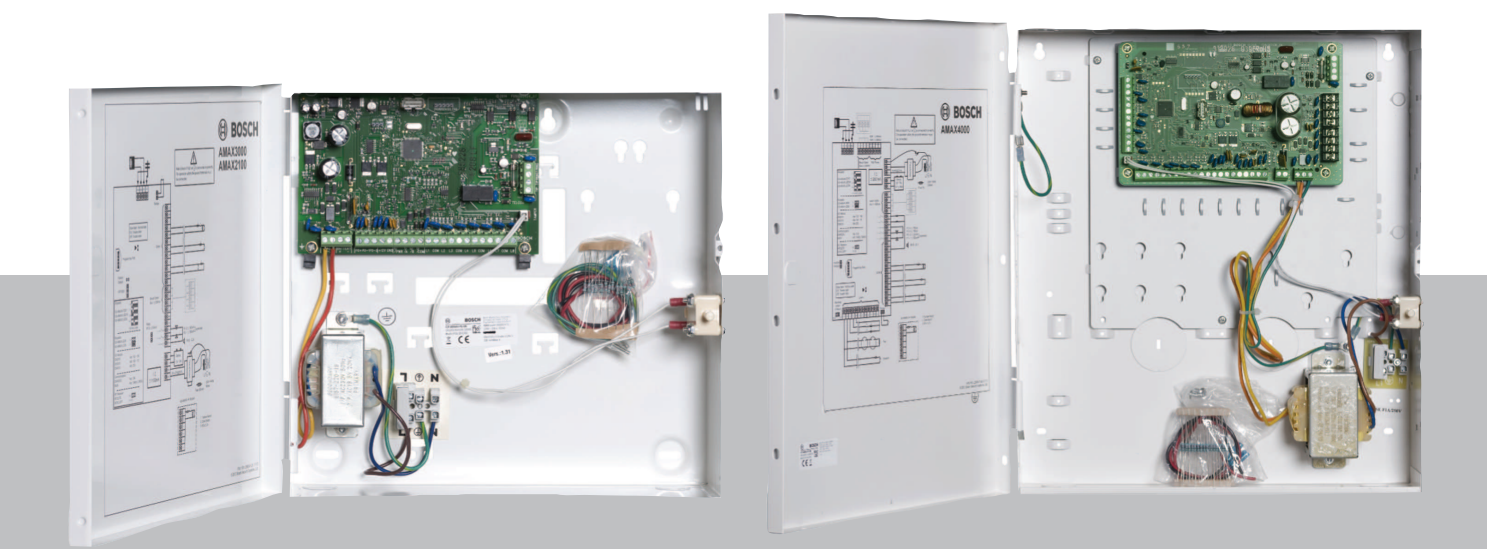

pt Manual Resumido de Instalação

# Índice

| 1     | Segurança                                          | 4  |
|-------|----------------------------------------------------|----|
| 2     | Informação sumária                                 | 6  |
| 3     | Vista geral do sistema                             | 7  |
| 4     | Ligação de módulos e dispositivos                  | 10 |
| 5     | Programação e utilização do painel AMAX            | 11 |
| 5.1   | Opção: alteração do idioma do menu                 | 11 |
| 5.2   | Acesso aos menus                                   | 11 |
| 5.3   | Navegação nos menus                                | 11 |
| 5.4   | Programação do painel AMAX com um teclado de texto | 12 |
| 5.4.1 | Menu do instalador                                 | 12 |
| 5.4.2 | Definir data e hora                                | 21 |
| 5.4.3 | Eliminar uma zona                                  | 21 |
| 5.4.4 | Activar o receptor RF para comunicação via rádio   | 22 |
| 5.4.5 | Configurar uma zona para um dispositivo RF         | 22 |
| 5.5   | Ligar o painel AMAX a um PC                        | 23 |
| 5.5.1 | Pré-requisitos para a ligação                      | 23 |
| 5.5.2 | Configurar uma ligação                             | 23 |
| 6     | Dados técnicos                                     | 25 |

| 1           | Segurança                                                                                                    |
|-------------|----------------------------------------------------------------------------------------------------|
|             | <b>Perigo!</b><br>Eletricidade<br>Podem ocorrer ferimentos devido à eletricidade se o sistema não for utilizado corretamente<br>ou se não for aberto nem modificado de acordo com as instruções deste manual.                                                                                                    |
|             | <ul> <li>Certifique-se de que o sistema está desligado (sem ligação à CA e bateria) durante o processo de instalação e de ligação da cablagem.</li> <li>Só deve abrir ou modificar o sistema de acordo com as instruções deste manual.</li> <li>Este sistema só pode ser instalado/assistido por instaladores/técnicos qualificados.</li> <li>Desligue todos os conectores da rede de telecomunicações antes de desligar a alimentação.</li> <li>Para desligar a alimentação, certifique-se de que existe um disjuntor disponível.</li> <li>Certifique-se de que liga o sistema a uma tomada com um contacto de ligação à terra para fins de proteção.</li> </ul> |
|             | <b>Perigo!</b><br>Bateria<br>Podem ocorrer ferimentos provocados por choque eléctrico, incêndio ou explosão se a<br>bateria não for manuseada nem ligada correctamente.                                                                                                    |
|             | <ul> <li>A bateria deve ser sempre manuseada e substituída com cuidado.</li> <li>Certifique-se de que o terminal de terra está sempre ligado e que o N, L1 ou  x estão ligados correctamente.</li> <li>Certifique-se de que desliga primeiro o fio positivo da bateria antes de a remover do sistema.</li> <li>Tenha cuidado ao ligar o fio positivo (vermelho) e a porta "BATT+" do sistema. Certifique-se de que não provoca um curto-circuito da porta "BATT+" do painel AMAX ou da caixa para evitar a ocorrência de um arco eléctrico.</li> </ul>                                                                                                    |
|             | <b>Perigo!</b><br>Componentes sensíveis à eletrostática<br>Podem ocorrer ferimentos provocados por choque elétrico se o procedimento antiestático<br>não for respeitado.<br>Deve ligar sempre o terminal de terra antes de instalar ou alterar o sistema para descarregar<br>a eletricidade estática que pode ter sido transportada.                                                                                                    |
|             | <b>Atenção!</b><br>Componentes sensíveis<br>Podem ocorrer danos nos componentes sensíveis se o sistema não for manuseado<br>corretamente ou se não for aberto nem modificado de acordo com as instruções deste<br>manual.                                                                                                    |
|             | <ul> <li>O sistema deve ser sempre manuseado com cuidado.</li> <li>Só deve abrir ou modificar o sistema de acordo com as instruções deste manual.</li> </ul>                                                                                                    |
| $\bigwedge$ | <b>Atenção!</b><br>Bateria<br>Podem ocorrer danos ou a contaminação do sistema se a bateria não for manuseada                                                                                                    |

correctamente ou se não for substituída regularmente.

- Utilize apenas uma bateria antiderramamento.
- Coloque uma etiqueta com a data da última substituição na bateria.
- Em condições normais de utilização, substitua a bateria a cada 3 a 5 anos.
- Após a substituição, recicle a bateria em conformidade com as regulamentações locais.

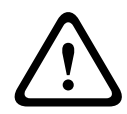

## Atenção!

#### Instalação

Podem ocorrer danos ou anomalias no sistema se este não for montado e instalado correctamente.

- Coloque o sistema dentro da área monitorizada, numa superfície estável.
- Certifique-se de que monta os teclados no lado interior da área monitorizada.
- Assim que o sistema for testado e estiver pronto a usar, a porta da caixa e as caixas adicionais devem ser fixas com parafusos.

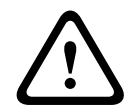

## Atenção!

Manutenção

Podem ocorrer danos ou anomalias no sistema se não efectuar a sua manutenção regularmente.

- É recomendável testar o sistema uma vez por semana.
- Certifique-se de que efectua a manutenção do sistema quatro vezes por ano.
- A manutenção deste sistema só pode ser efectuada por instaladores/técnicos qualificados.

# 2 Informação sumária

Este manual contém informações sobre como colocar o sistema em funcionamento de modo fácil e rápido. O manual descreve os principais passos necessários para a instalação básica do sistema e a configuração de um painel AMAX em conjunto com um teclado IUI-AMAX4-TEXT e um recetor via-rádio RFRC-OPT RADION.

- Para obter informações detalhadas sobre a instalação de módulos e dispositivos, as configurações avançadas e a programação, consulte o Manual de instalação do AMAX.
- Para obter informações sobre a operação do painel AMAX, consulte o Manual de utilização do AMAX.

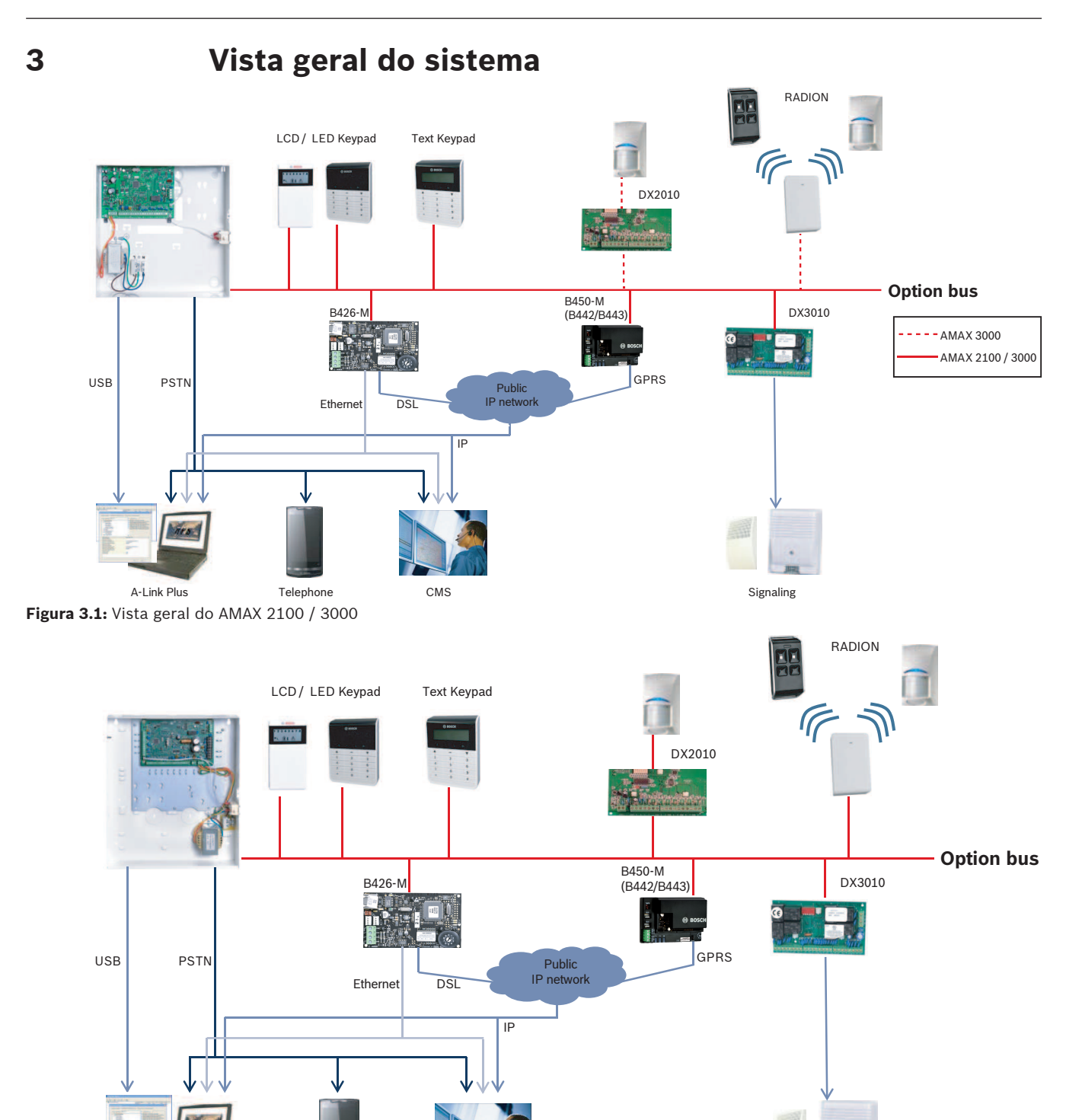

A-Link Plus Telephone Figura 3.2: Vista geral do AMAX 3000 BE / 4000 CMS

Signaling

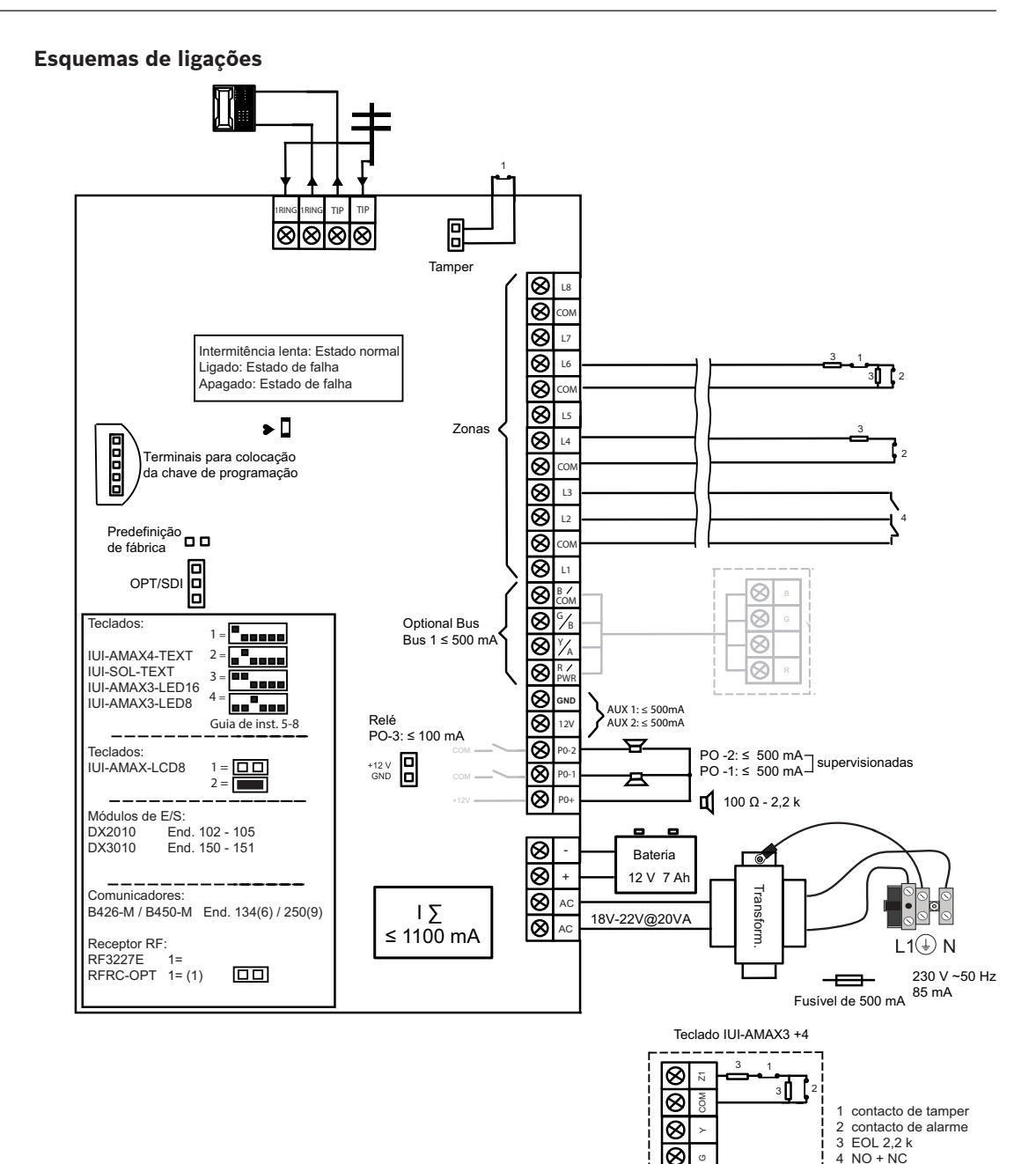

⊗ ⊗

Figura 3.3: Esquema de ligação AMAX 2100 / 3000

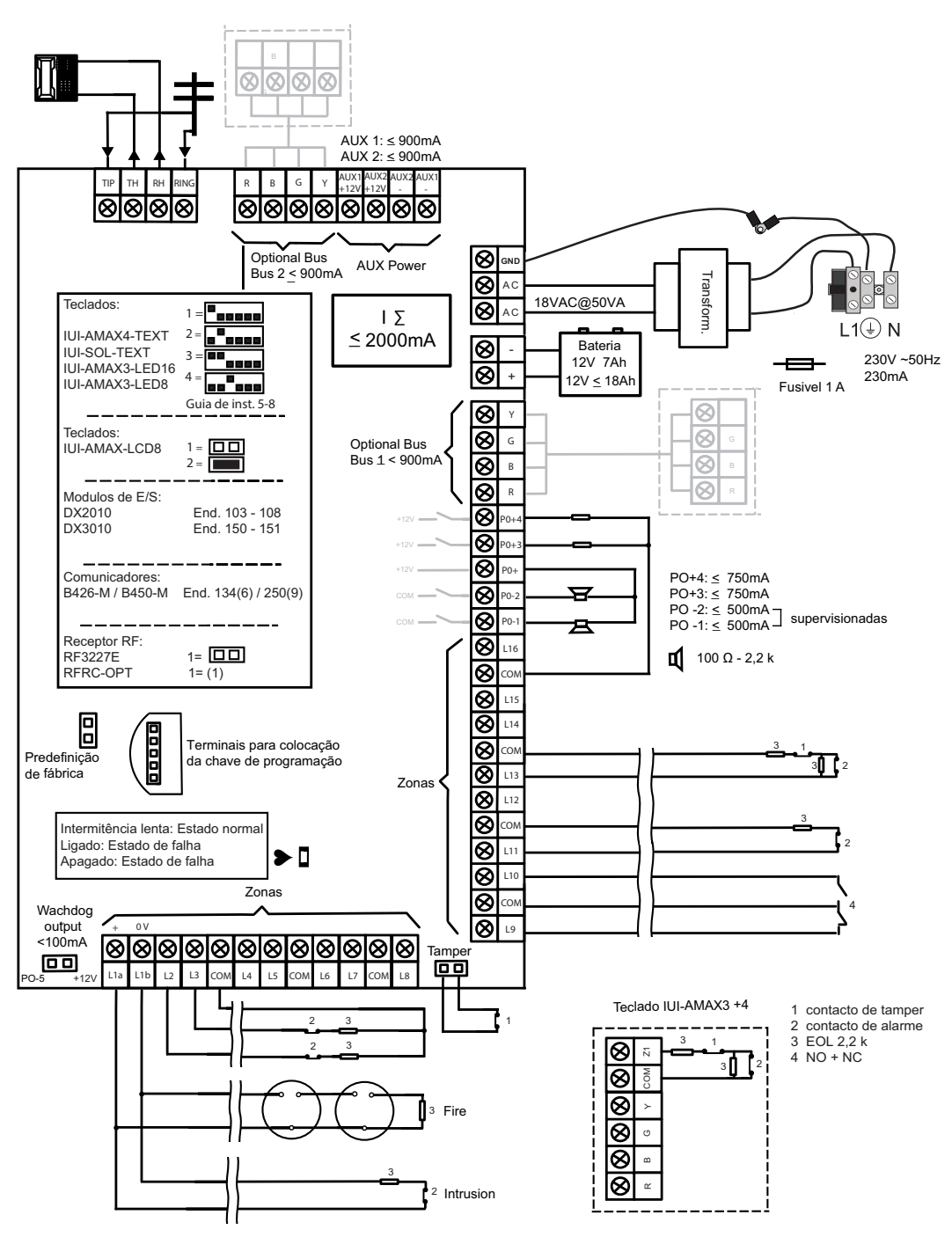

Figura 3.4: Esquema de ligação AMAX 3000 BE / 4000

4

## Ligação de módulos e dispositivos

Para a ligação de módulos e dispositivos, o painel AMAX dispõe de 2 linhas de bus opcional Bosch, o bus opcional 1 e o bus opcional 2 (apenas para o AMAX 3000 BE e o AMAX 4000). Todos os módulos podem ser ligados a cada um dos bus.

É possível ligar, no máximo, 14 módulos (8 teclados) a cada bus.

A tabela seguinte apresenta o número máximo de módulos que podem ser ligados.

| Módulo             | AMAX 2100        | AMAX 3000 /<br>3000 BE | AMAX 4000     |
|--------------------|------------------|------------------------|---------------|
| Teclados           | 4                | 8                      | 16            |
| DX2010             | -                | 3                      | 6             |
| DX3010             | 1                | 2                      | 2             |
| B426-M             | 2 ou 1 se B450-M | com B442 ou B443       | for utilizado |
| B450-M + B442 GPRS | 1                | 1                      | 1             |
| Recetor RF         | -                | 1                      | 1             |

Tab. 4.1: Número máximo de módulos

#### Como ligar um teclado e um recetor via-rádio RADION

- 1. Ligue o teclado ao bus opcional no painel AMAX de acordo com o diagrama de ligações (consulte *Vista geral do sistema, página 7*).
- 2. Ligue o recetor via-rádio RFRC-OPT RADION ao bus opcional no painel AMAX de acordo com o diagrama de ligações (consulte *Vista geral do sistema, página 7*).
- 3. Ligue os fios vermelho e preto, fornecidos com a bateria, ao painel AMAX e à bateria.
- 4. Ligue o adaptador de alimentação à rede elétrica.

5

## Programação e utilização do painel AMAX

O painel AMAX é programado e operado através do menu do instalador ou do utilizador num teclado e/ou através do software de programação remota A-Link Plus num PC. Quando todos os módulos e dispositivos estiverem instalados, o painel AMAX indica o estado do sistema através do indicador de estado LED na placa principal do sistema. Uma intermitência lenta a vermelho (a acender e a apagar em intervalos de 1 segundo) indica um funcionamento normal do sistema.

O painel AMAX inicia o carregamento da bateria. O indicador verde **MAINS** do teclado indica que a fonte de alimentação está ligada e o teclado emite um sinal sonoro.

• Prima qualquer tecla do teclado.

O teclado pára de emitir um sinal sonoro e é solicitada a introdução de um código.

- O sistema AMAX dispõe de dois tipos de código de acesso predefinidos:
- Código técnico: [1234]
- Código do utilizador: [2580] para o utilizador principal 1 / [2581] para o utilizador principal 2

## 5.1 Opção: alteração do idioma do menu

Se necessário, pode alterar o idioma do menu. Caso contrário, avance para a secção *Acesso aos menus, página 11*.

 Introduza o código técnico [1234] + [58] ou o código do utilizador [2580] / [2581] + [58] e prima [#].

São apresentados os idiomas de menu disponíveis.

- 2. Selecione o idioma pretendido no teclado.
- 3. Prima [#].
- ✓ O idioma do menu é alterado.

## 5.2 Acesso aos menus

#### Aceder ao menu de programação

- 1. Confirme se o sistema está desarmado e se não ocorreu nenhum alarme.
- Introduza o código técnico. A predefinição para o código técnico é [1234].
   O sistema apresenta [958] MENU TECNICO[-] PARA SAIR.
- 3. Introduza [958] e prima [#].
- Tem agora acesso ao menu de programação para configurar o sistema AMAX.
- ✓ Os indicadores **STAY** e **AWAY** piscam para indicar o modo de programação.

#### Aceder ao menu do utilizador

- Introduza um código do utilizador. Os utilizadores predefinidos são o utilizador principal 1 (código: [2580]) e o utilizador principal 2 (código: [2581]).
- ✓ O sistema apresenta **[▼/▲] MENU UTILIZ.[\*/#]ARM [-]INFO**.
- ✓ Tem agora acesso ao menu do utilizador para utilizar o sistema AMAX.

## 5.3 Navegação nos menus

Esta secção apresenta uma vista geral sobre como navegar no menu de programação através de um teclado de texto.

#### Seleccionar um menu

1. Seleccione o menu e siga as respectivas solicitações.

- 2. Prima [▼] ou [▲] para navegar para o menu pretendido.
- 3. Prima [#] para entrar num menu.

#### Sair de um menu

• Prima [-] para regressar ao menu anterior.

#### Confirmar uma introdução de dados

• Prima [#] para confirmar a introdução de dados.

#### Alternar entre definições

Mantenha [\*] premido durante 3 segundos para alternar entre definições.

#### Utilizar um menu

1. Siga as solicitações do menu.

Para efectuar a programação passo a passo, seleccione o menu e introduza os dados para os itens de programação específicos, de acordo com aquilo que é apresentado no teclado.

2. Prima [#] para confirmar cada passo.

#### Sair do menu de programação

- Conclua todas as introduções de programação repetindo os passos de programação supramencionados e premindo [-] para regressar ao menu principal actual, um nível de cada vez.
- 2. Prima [-] para aceder ao menu **SAIR TECNIC +GRAVAR**.

Guardar ou não os dados de programação é opcional.

- Seleccione SAIR TECNIC +GRAVAR e prima [#] para guardar os dados e sair do modo de programação.
- Seleccione SAIR MODO TECNICO e prima [#] para sair do modo de programação sem guardar os dados.

## 5.4 Programação do painel AMAX com um teclado de texto

### 5.4.1 Menu do instalador

Os gráficos seguintes mostram uma vista geral da estrutura do menu do instalador apresentada num teclado de texto.

| ems                | Parameters / Description                                                                   | Certification | Defaul |
|--------------------|--------------------------------------------------------------------------------------------|---------------|--------|
| G. COMUNIC.        |                                                                                            |               |        |
| NFIG.RECEPTORA     |                                                                                            |               |        |
| CEPTOR No          |                                                                                            |               |        |
| RMATO              |                                                                                            |               |        |
| - 1- Contact ID    | Número do telefono (17 dígitos)                                                            |               |        |
|                    |                                                                                            |               | 00000  |
|                    | 0 00 2                                                                                     |               | 00000  |
| - 2- SIA DC03      | Número de telefono (17 dígitos)                                                            |               |        |
| No DE CONTA/ID     |                                                                                            |               | 00000  |
|                    |                                                                                            |               | 00000  |
| ID/DOPT 17 DIGITOS |                                                                                            |               |        |
| No DE CONTA/ID     | 0 - 9 B - E                                                                                |               | 00000  |
| NETWORK ANTIREPLAY | 0- Desligado 1- Activado                                                                   | EN=1          |        |
| NETW. POLLING: min |                                                                                            |               |        |
| T.ESPERA ACK: seg  | 05 - 99 segundos                                                                           |               | 0      |
| 4- SIA DC09        |                                                                                            |               |        |
| TIPO DE PROTOCOLO  | 1- Contact ID                                                                              |               |        |
|                    | 2- SIA DC03                                                                                |               |        |
| IP/PORT 17 DIGITOS |                                                                                            |               |        |
| I PREE(6 DIGITOS)  |                                                                                            |               | 00000  |
| DC09 RRCVR ACTIVO  | 0- Desligado 1- Activado                                                                   |               | 00000  |
| -RRCVR(6 DIGIT)    |                                                                                            |               | 00000  |
| TCP/UDP TRANSMIT   | 0-tcp                                                                                      |               |        |
|                    | 1-udp                                                                                      |               |        |
| JC09 OPÇAO ENCRIPT | U- Desligado                                                                               |               |        |
|                    | 2- Chave 192 bits                                                                          |               |        |
|                    | 3- Chave 256 bits                                                                          |               |        |
| DC09 CHAVE ENCRIPT |                                                                                            |               |        |
| CONFG FUSO HORARIO | 0=-12:00, 1=-11:00, 2=-10:00, 3=-9:00, 4=-8:00, 5=-7:00, 6=                                |               |        |
|                    | 6:00, 7=-5:00, 8=-4:30, 9=-4:00, 10=-3:30, 11=-3:00, 12=-                                  |               |        |
|                    | 2:00, 13=-1:00, 14=+0:00, 15=+1:00, 16=+2:00, 17=+3:00,                                    |               |        |
|                    | 18=+3:30, 19=+4:00, 20=+4:30, 21=+5:00, 22=+5:30,                                          |               | 1      |
|                    | $23 = +5 \cdot 45, 24 = +6 \cdot 00, 25 = +6 \cdot 30, 26 = +7 \cdot 00, 27 = +8 \cdot 00$ |               |        |
|                    | 28 = +8.30, $29 = +9.00$ , $30 = +9.30$ , $31 = +10.00$ , $32 = +11.00$                    |               |        |
|                    | 33=+12.00, 34=+13.00, 35=+14.00                                                            |               |        |
| HORA LOCAL SINC ON | 0- Desligado 1- Activado                                                                   |               |        |
| NETW. POLLING: min |                                                                                            |               |        |
| T.ESPERA ACK: seg  | 05 - 99 segundos                                                                           |               |        |
| 5- SIA DC09(2xid)  |                                                                                            |               |        |
| TIPO DE PROTOCOLO  | 1- Contact ID                                                                              |               |        |
|                    | 2- SIA DC03                                                                                |               |        |
| IP/PORT 17 DIGITOS |                                                                                            |               |        |
| DC09 ID No.1(16 D) |                                                                                            |               |        |
| I PREE(6 DIGITOS)  |                                                                                            |               | 00000  |
| DC09 RRCVR ACTIVO  | 0- Desligado 1- Activado                                                                   |               | 00000  |
| -RRCVR(6 DIGIT)    |                                                                                            |               | 00000  |
| TCP/UDP TRANSMIT   | 0-tcp                                                                                      |               |        |
|                    | 1-udp                                                                                      |               |        |
| DC09 OPÇAO ENCRIPT | U- Desligado                                                                               |               |        |
|                    | 2- Chave 192 bits                                                                          |               |        |
|                    | 3- Chave 256 bits                                                                          |               |        |
| DC09 CHAVE ENCRIPT |                                                                                            |               |        |
| CONFG FUSO HORARIO | 0=-12:00, 1=-11:00, 2=-10:00, 3=-9:00, 4=-8:00, 5=-7:00, 6=                                | -             |        |
|                    | 6:00, 7=-5:00, 8=-4:30, 9=-4:00, 10=-3:30, 11=-3:00, 12=-                                  |               |        |
|                    | 2:00, 13=-1:00, 14=+0:00, 15=+1:00, 16=+2:00, 17=+3:00,                                    |               |        |
|                    | 18=+3:30, 19=+4:00, 20=+4:30, 21=+5:00, 22=+5:30,                                          |               | 1      |
|                    | 23=+5:45, 24=+6:00, 25=+6:30, 26=+7:00, 27=+8:00,                                          |               |        |
|                    | 28=+8:30, 29=+9:00, 30=+9:30, 31=+10:00, 32=+11:00.                                        |               |        |
|                    | 33=+12:00, 34=+13:00, 35=+14:00                                                            |               |        |
| HORA LOCAL SINC ON | 0- Desligado 1- Activado                                                                   |               |        |
| NETW. POLLING: min |                                                                                            |               |        |
| T.ESPERA ACK: seg  | 05 - 99 segundos                                                                           |               |        |

Figura 5.1: Comunicação e relatórios

| nu Items           | Parameters / Description                                     | Certification | Default       |
|--------------------|--------------------------------------------------------------|---------------|---------------|
| CONFIG. RELATORIOS |                                                              |               | -             |
| INFO REPOS.ZONA    | 0- Não envia                                                 |               | 6             |
| INFO ARME TOTAL    | 1- Receptor 1                                                | EN=1/5/6/7    | 6             |
| INFO ARME PARCIAL  | 2- Receptor 2                                                | EN=1/5/6/7    | 6             |
| FALHA AC REP.REC.  | 3- Receptor 3                                                |               | 6             |
| FALHA AC REP. DOME | 4- Receptor 4                                                |               | 0             |
| SIS. EST. REP. REC | 5- Rec 1, 2, 3, 4                                            | EN=1/5/6/7    | 6             |
| SIST REP. COM DOME | 6-Rec 1 (2,3,4 b)                                            |               | 0             |
| INFORM. PANICO     | 7-Rec 1,3 (2,4 b)                                            |               | 0             |
| INFORM. INCENDIO   | 8- Rec 1, 2                                                  |               | 0             |
| INFORM. MEDICO     | 9- Rec 1 (2 b)                                               |               | 0             |
| INFORM. AUTOTEST   | 10- Rec 3, 4                                                 | EN=1/5/6/7    | 6             |
|                    | 11- Rec 3 (4 b)                                              |               |               |
| DED DEL AV ENTRY T | 000 = sem limite de tempo,  001 - 255 = 1 a 255 minutos      | EN=U          | 0             |
| REP DELAT ENIRT I. | 0 Decligado                                                  | 551,EN=30     | 30            |
| FOCO POTÃO 2 AL    | 1 Denote                                                     |               | 1             |
| MEDICO BOTÃO 2 AL  | 1- Reporte                                                   |               | <u>1</u>      |
| MEDICO BOTAO 2 AL  | 2- Silelle                                                   |               | 1             |
|                    | 3- Tudo                                                      |               |               |
| TEMPO TESTE-RELAT  |                                                              |               |               |
|                    | 0-disligado                                                  | EN=1-8        | 8             |
|                    | 1-1 hora                                                     |               |               |
|                    | 2-2 horas                                                    |               |               |
|                    | 3-3 horas                                                    |               |               |
| TMP.INFOR.TEST: h  | 4-4 horas                                                    |               |               |
|                    | 5-6 horas                                                    |               |               |
|                    | 6-8 horas                                                    |               |               |
|                    | 7-12 horas                                                   |               |               |
|                    | 8-24 horas                                                   |               |               |
| INFO TESTE: hora   | 00 - 23 = 0 a 23 horas, outros = nao utilizar relatorio em   |               | 99            |
|                    | tempo real                                                   |               |               |
| INFO TESTE: min    | 00 - 59 = 0 a 59 minutos, outros = não utilizar relatório em |               | 99            |
|                    | tempo real                                                   |               |               |
|                    | 0-1 Modulo IP                                                |               |               |
|                    | 1-2 Modulos IP                                               |               | T             |
|                    |                                                              |               |               |
| MODULO No          | 1 2                                                          |               |               |
| IPV6 MODE          | 0- Desligado 1- Activado                                     |               | 0             |
| IPV4 DHCP          | 0-Desligado 1-Activado                                       |               | 1             |
| IPV4 ADDRESS       | 0 0 0 0 - 255 255 255                                        |               | 0             |
| IPV4 SUBNET MASK   | 0.0.0.0 - 255 255 255                                        |               | 255 255 255 0 |
| IPV4 DFLT GATEWAY  | 0 0 0 0 - 255 255 255                                        |               | 0             |
| IPV4 DNS SERVER IP | 0 0 0 0 - 255 255 255                                        |               | 0             |
|                    | 0000.0000.0000.0000.0000.0000.0000.0000.0000                 |               |               |
| IPV6 DNS SERVER IP | FEEF.FEEF.FEEF.FEEF.FEEF.FEEF.FEEF                           |               | 0             |
| UPNP ENABLE/ON     | 0- Desligado 1- Activado                                     |               | 1             |
| HTTP PORT NUMBER   | 1-65535                                                      |               | 00080         |
| ABP CA TIME(SEC)   | 1-600 (segundos)                                             |               | 600           |
| WEB/USB ACCESS     | 0- Desligado 1- Activado                                     |               | 000           |
| WEB/USB PWD        | 4-10 ASCII printable characters in length                    |               | B42V2         |
| FIRMWARE UPGRADE   | 0- Desligado 1- Activado                                     |               | 0             |
| MODULE HOSTNAME    | Até 63 caracteres (letras numeros e tracos)                  |               |               |
| DESCRIÇÃO UNID     | Até 20 ASCII printable characters                            |               |               |
| TCP/UDP PORT NUM   | 1-65535                                                      |               | 07700         |
| TCP KEEP AL (s)    | 0-65 (segundos)                                              |               | 45            |
| ALT IPV4 DNS SERVR | 0.0.0.0 - 255.255.255                                        |               |               |
|                    | 0000.0000.0000.0000.0000.0000.0000.0000.0000                 |               |               |
| ALT IPV6 DNS SERVR |                                                              |               | 0             |
| AES ENCRYPTION     | 0- Desligado 1- Activado                                     |               | ٥             |
| AES KEY SIZE       | 1-128 bits, 2-192 bits, 3-256 bits                           |               | 1             |
| AES KEY STRING     | 32 ou 48 ou 64 caracteres hexadecimais                       |               | 1             |
| LIGACAO A CLOUD    | 0- Desligado 1- Activado                                     |               | 0             |
|                    | Só para modulo 1, 2 opcões para este item: "NÃO              |               | 0             |
| CONFIGURAR B450 ?  | VOLTAR" "SIM CONTINUAD"                                      |               |               |
| CODICO SIM         | 4.9 numeros                                                  |               |               |
|                    | 4-0 numeros                                                  |               |               |
| NET D UTU NOME     |                                                              |               |               |
|                    |                                                              |               |               |
| NET. AUG. P PWD    |                                                              |               |               |

Figura 5.2: Comunicação e relatórios (continuação)

|                                                                                                    |                                                                                                    | Default      |
|----------------------------------------------------------------------------------------------------|----------------------------------------------------------------------------------------------------|--------------|
| ACESSO REMOTO                                                                                                    |                                                                                                    |              |
| LIGADO-ACESSO REM.                                                                                                    | 0- Desligado 1- Activado                                                                                                    | 1            |
| ACESSO REMOTO LINH                                                                                                    | 0- Desligado 1- Activado                                                                                                    | 1            |
|                                                                                                    | 0- Desligado 1- Activado                                                                                                    | 0            |
|                                                                                                    |                                                                                                    | 000000000    |
| RPC IP/PORT/DHCP<br>ENDEREÇO IP<br>PORTO No                                                                                                    |                                                                                                    |              |
| HCP TMP UPDATE:h                                                                                                    |                                                                                                    | 15           |
| OMESTICO/CALLBACK                                                                                                    |                                                                                                    |              |
| - DMSTIC/CALLBACK OP                                                                                                    | 0- Desligado 1- Activado                                                                                                    | 0            |
| DMSTIC/CALLBACK N.                                                                                                    |                                                                                                    |              |
| CHAMADA DOMESTICA<br>TELEF.DOMESTICO No<br>ALT.NoTEL.DOMEST                                                                                                    |                                                                                                    |              |
| CALLBACK No:                                                                                                    |                                                                                                    |              |
| IUMERO DE TOQUES                                                                                                    | 0 = O painel não responde a chamadas telefonicas.                                                                                                    |              |
|                                                                                                    | 1 - 13 = Numero de toques para resposta do painel.                                                                                                    |              |
|                                                                                                    | 14 = O painel é chamado e ao fim de 2 toques, desliga a                                                                                                    |              |
|                                                                                                    | camada. Nos proximos 8 a 45 segundos se o painel for<br>chamado outra vez, atende a chamada ao primeiro toque                                                                                                    |              |
|                                                                                                    | Se o painel for chamado antes de terem passado 8                                                                                                    |              |
|                                                                                                    | segundos, não responde à chamada.                                                                                                    | 14           |
|                                                                                                    | 15 = O painel é chamado e ao fim de 4 vezes, desliga a                                                                                                    |              |
|                                                                                                    | chamada. Nos próximos 45 segundos se o painel for de                                                                                                    |              |
|                                                                                                    | novo chamado, responde ao 1 toque e a ligação é                                                                                                    |              |
|                                                                                                    | fax respondam à chamada                                                                                                    |              |
|                                                                                                    |                                                                                                    |              |
| STADO DA CLOUD<br>STADO CLOUD MOD1                                                                                                    |                                                                                                    |              |
| STADO CLOUD MOD2                                                                                                    |                                                                                                    |              |
|                                                                                                    |                                                                                                    |              |
| r <b>a 5.3:</b> Comunicação e relató                                                                                                    | prios (continuação)                                                                                                    |              |
| Items                                                                                                    | Parameters / Description Certification                                                                                                    | Default      |
|                                                                                                    |                                                                                                    | Delaut       |
|                                                                                                    |                                                                                                    |              |
|                                                                                                    |                                                                                                    |              |
| RIORIDADE                                                                                                    | 0- Master 1 cod.                                                                                                    |              |
|                                                                                                    |                                                                                                    | 2580         |
|                                                                                                    | 1- Master 2 cod.                                                                                                    | 2580<br>2581 |
|                                                                                                    | 1- Master 2 cod.<br>2- Super cod.<br>3- Basic cod.                                                                                                    | 2580<br>2581 |
|                                                                                                    | 1- Master 2 cod.<br>2- Super cod.<br>3- Basic cod.<br>4- Só liga cod.                                                                                                    | 2580<br>2581 |
|                                                                                                    | 1- Master 2 cod.<br>2- Super cod.<br>3- Basic cod.<br>4- Só liga cod.<br>5- Coacção cod.<br>6- Não usado                                                                                                    | 2580<br>2581 |
| CESSO A AREA                                                                                                    | 1- Master 2 cod.<br>2- Super cod.<br>3- Basic cod.<br>4- Só liga cod.<br>5- Coacção cod.<br>6- Não usado                                                                                                    | 2580<br>2581 |
| CESSO A AREA<br>IACRO UTIL AUTORIZ                                                                                                    | 1- Master 2 cod.<br>2- Super cod.<br>3- Basic cod.<br>4- Só liga cod.<br>5- Coacção cod.<br>6- Não usado                                                                                                    | 2580<br>2581 |
| CESSO A AREA<br>IACRO UTIL AUTORIZ<br>LTERAR CODIGO<br>MD RF ID: MANUAL                                                                                                    | 1- Master 2 cod. 2- Super cod. 3- Basic cod. 4- Só liga cod. 5- Coacção cod. 6- Não usado  Prima * 3s para AUTO. 9 Digitos                                                                                                    | 2580<br>2581 |
| ICESSO A AREA<br>IACRO UTIL AUTORIZ<br>ILTERAR CODIGO<br>MD RF ID: MANUAL<br>CMD RF ID: AUTO                                                                                                    | 1- Master 2 cod.     2- Super cod.     3- Basic cod.     4- Só liga cod.     5- Coacção cod.     6- Não usado      Prima * 3s para AUTO. 9 Digitos      Prima * 3s para MANUAL. "O dispositivo tem que ser activad                                                                                                    | 2580<br>2581 |
| ACESSO A AREA<br>MACRO UTIL AUTORIZ<br>ALTERAR CODIGO<br>CMD RF ID: MANUAL<br>CMD RF ID: AUTO<br>COMANDO BOTÃO 3                                                                                                    | 1- Master 2 cod.     2- Super cod.     3- Basic cod.     4- Só liga cod.     5- Coacção cod.     6- Não usado      Prima * 3s para AUTO. 9 Digitos      Prima * 3s para MANUAL. "O dispositivo tem que ser activad      0- Não usado                                                                                                    | 2580<br>2581 |
| ACESSO A AREA<br>MACRO UTIL AUTORIZ<br>ALTERAR CODIGO<br>IMD RF ID: MANUAL<br>CMD RF ID: AUTO<br>COMANDO BOTÃO 3                                                                                                    | 1- Master 2 cod.     2- Super cod.     3- Basic cod.     4- Só liga cod.     5- Coacção cod.     6- Não usado     Prima * 3s para AUTO. 9 Digitos     Prima * 3s para MANUAL. "O dispositivo tem que ser activad     0- Não usado     1- Controlo saida                                                                                                    | 2580<br>2581 |
| ACESSO A AREA<br>MACRO UTIL AUTORIZ<br>LITERAR CODIGO<br>CMD RF ID: MANUAL<br>CMD RF ID: AUTO<br>COMANDO BOTÃO 3                                                                                                    | 1- Master 2 cod.     2- Super cod.     3- Basic cod.     4- Só liga cod.     5- Coacção cod.     6- Não usado     Prima * 3s para AUTO. 9 Digitos     Prima * 3s para MANUAL. "O dispositivo tem que ser activad     0- Não usado     1- Controlo saida     2- Arm STAY                                                                                                    | 2580<br>2581 |
| ACESSO A AREA<br>MACRO UTIL AUTORIZ<br>ALTERAR CODIGO<br>CMD RF ID: MANUAL<br>CMD RF ID: AUTO<br>COMANDO BOTÃO 3<br>CODIGO TECNICO                                                                                                    | 1- Master 2 cod.     2- Super cod.     3- Basic cod.     4- Só liga cod.     5- Coacção cod.     6- Não usado     Prima * 3s para AUTO. 9 Digitos     Prima * 3s para MANUAL. "O dispositivo tem que ser activad     0- Não usado     1- Controlo saida     2- Arm STAY                                                                                                    | 2580<br>2581 |
| ACESSO A AREA<br>MACRO UTIL AUTORIZ<br>ALTERAR CODIGO<br>CMD RF ID: MANUAL<br>CMD RF ID: AUTO<br>COMANDO BOTÃO 3<br>CODIGO TECNICO<br>COD: N. DE DIGITOS                                                                                                    | 1- Master 2 cod.     2- Super cod.     3- Basic cod.     4- Só liga cod.     5- Coacção cod.     6- Não usado     Prima * 3s para AUTO. 9 Digitos     Prima * 3s para MANUAL. "O dispositivo tem que ser activad     0- Não usado     1- Controlo saida     2- Arm STAY                                                                                                    | 2580<br>2581 |
| ACESSO A AREA<br>MACRO UTIL AUTORIZ<br>ALTERAR CODIGO<br>CMD RF ID: MANUAL<br>CMD RF ID: AUTO<br>COMANDO BOTÃO 3<br>CODIGO TECNICO<br>COD: N. DE DIGITOS<br>PERMISSOES P/ COD                                                                                                    | 1- Master 2 cod.     2- Super cod.     3- Basic cod.     4- Só liga cod.     5- Coacção cod.     6- Não usado     Prima * 3s para AUTO. 9 Digitos     Prima * 3s para MANUAL. "O dispositivo tem que ser activad     0- Não usado     1- Controlo saida     2- Arm STAY                                                                                                    | 2580<br>2581 |
| ACESSO A AREA<br>MACRO UTIL AUTORIZ<br>LITERAR CODIGO<br>CMD RF ID: MANUAL<br>CMD RF ID: AUTO<br>COMANDO BOTÃO 3<br>CODIGO TECNICO<br>COD: N. DE DIGITOS<br>PERMISSOES P/ COD<br>UTIL REPOE TAMPER                                                                                                    | 1- Master 2 cod.     2- Super cod.     3- Basic cod.     4- Só liga cod.     5- Coacção cod.     6- Não usado     Prima * 3s para AUTO. 9 Digitos     Prima * 3s para MANUAL. "O dispositivo tem que ser activad     0- Não usado     1- Controlo saida     2- Arm STAY      O- Desligado 1- Activado     0- Desligado 1- Activado                                                                                                    | 2580<br>2581 |
| ICESSO A AREA<br>IACRO UTIL AUTORIZ<br>LITERAR CODIGO<br>IMD RF ID: AUTO<br>CMD RF ID: AUTO<br>CMD RF ID: AUTO<br>CODIGO TECNICO<br>CODIGO TECNICO<br>CODIGO TECNICO<br>CODIGO TECNICO<br>CODIS N. DE DIGITOS<br>PERMISSOES P/ COD<br>UTIL REPOE TAMPER<br>TECN ARME/DESARM                                                                                                    | 1- Master 2 cod.     2- Super cod.     3- Basic cod.     4- Só liga cod.     5- Coacção cod.     6- Não usado     Prima * 3s para AUTO. 9 Digitos     Prima * 3s para MANUAL. "O dispositivo tem que ser activad     0- Não usado     1- Controlo saida     2- Arm STAY      0- Desligado 1- Activado     0- Desligado 1- Activado                                                                                                    | 2580<br>2581 |
| ICESSO A AREA<br>IACRO UTIL AUTORIZ<br>LITERAR CODIGO<br>IMD RF ID: MANUAL<br>CMD RF ID: AUTO<br>CMD RF ID: AUTO<br>CMANDO BOTÃO 3<br>CODIGO TECNICO<br>COD: N. DE DIGITOS<br>PERMISSOES P/ COD<br>UTIL REPOE TAMPER<br>TECN ARME/DESARM<br>DATA/HORA MASTER U                                                                                                    | 1- Master 2 cod.     2- Super cod.     3- Basic cod.     4- Só liga cod.     5- Coacção cod.     6- Não usado     Prima * 3s para AUTO. 9 Digitos     Prima * 3s para MANUAL. "O dispositivo tem que ser activad     0- Não usado     1- Controlo saida     2- Arm STAY     0- Desligado 1- Activado     0- Desligado 1- Activado     0- Desligado 1- Activado     0- Desligado 1- Activado                                                                                                    | 2580<br>2581 |
| ICESSO A AREA<br>IACRO UTIL AUTORIZ<br>LITERAR CODIGO<br>IMD RF ID: AUTO<br>CMD RF ID: AUTO<br>OMANDO BOTÃO 3<br>ODIGO TECNICO<br>OD: N. DE DIGITOS<br>IERMISSOES P/ COD<br>UTIL REPOE TAMPER<br>TECN ARME/DESARM<br>DATA/HORA MASTER U<br>ORCAR MUDAR CODIG                                                                                                    | 1- Master 2 cod.<br>2- Super cod.<br>3- Basic cod.<br>4- Só liga cod.<br>5- Coacção cod.<br>6- Não usado<br>Prima * 3s para AUTO. 9 Digitos<br>Prima * 3s para MANUAL. "O dispositivo tem que ser activad<br>0- Não usado<br>1- Controlo saida<br>2- Arm STAY<br>0- Desligado 1- Activado<br>0- Desligado 1- Activado                                                                                                    | 2580<br>2581 |
| ACESSO A AREA<br>MACRO UTIL AUTORIZ<br>LITERAR CODIGO<br>CMD RF ID: MANUAL<br>CMD RF ID: AUTO<br>CMD RF ID: AUTO<br>CMANDO BOTÃO 3<br>CODIGO TECNICO<br>COD: N. DE DIGITOS<br>PERMISSOES P/ COD<br>UTIL REPOE TAMPER<br>TECN ARME/DESARM<br>DATA/HORA MASTER U<br>ORCAR MUDAR CODIG<br>CONFIGURAR MACRO<br>MACRO (1-3)                                                               | 1- Master 2 cod.     2- Super cod.     3- Basic cod.     4- Só liga cod.     5- Coacção cod.     6- Não usado     Prima * 3s para AUTO. 9 Digitos     Prima * 3s para MANUAL. "O dispositivo tem que ser activad     0- Não usado     1- Controlo saida     2- Arm STAY     0- Desligado 1- Activado     0- Desligado 1- Activado     0- Desligado 1- Activado     0- Desligado 1- Activado     0- Desligado 1- Activado     0- Desligado 1- Activado     0- Desligado 1- Activado     0- Desligado 1- Activado     0- Desligado 1- Activado     0- Desligado 1- Activado                                                                                                    | 2580<br>2581 |
| ACESSO A AREA<br>MACRO UTIL AUTORIZ<br>ALTERAR CODIGO<br>CMD RF ID: MANUAL<br>CMD RF ID: AUTO<br>CMD RF ID: AUTO<br>COMANDO BOTÃO 3<br>CODIGO TECNICO<br>COD: N. DE DIGITOS<br>PERMISSOES P/ COD<br>UTIL REPOE TAMPER<br>TECN ARME/DESARM<br>DATA/HORA MASTER U<br>CONFIGURAR MACRO<br>MACRO (1-3)<br>ACESSO NIVEL 1                                                                 | 1- Master 2 cod. 2- Super cod. 3- Basic cod. 4- Só liga cod. 5- Coacção cod. 6- Não usado  Prima * 3s para AUTO. 9 Digitos Prima * 3s para MANUAL. "O dispositivo tem que ser activad  O- Não usado  O- Não usado  1- Controlo saida 2- Arm STAY  O- Desligado 1- Activado  O- Desligado 1- Activado  O- Desligado 1- Activado  D- Desligado 1- Activado  D- Deslig | 2580<br>2581 |
| ACESSO A AREA<br>MACRO UTIL AUTORIZ<br>ALTERAR CODIGO<br>CMD RF ID: MANUAL<br>CMD RF ID: AUTO<br>COMANDO BOTÃO 3<br>CODIGO TECNICO<br>COD: N. DE DIGITOS<br>PERMISSOES P/ COD<br>UTIL REPOE TAMPER<br>TECN ARME/DESARM<br>DATA/HORA MASTER U<br>CONFIGURAR MACRO<br>MACRO (1-3)<br>ACESSO NIVEL 1<br>GRAV T.OUT:1-885<br>DAUAC TECE                                                  | 1- Master 2 cod.     2- Super cod.     3- Basic cod.     4- Só liga cod.     5- Coacção cod.     6- Não usado     7- Não usado     1- Ontrolo saida     2- Arm STAY      0- Desligado 1- Activado     0- Desligado 1- Activado     0- Desligado 1- Activado     0- Desligado 1- Activado     0- Desligado 1- Activado     0- Desligado 1- Activado     0- Desligado 1- Activado     0- Desligado 1- Activado     0- Desligado 1- Activado     0- Desligado 1- Activado     0- Desligado 1- Activado     0- Desligado 1- Activado                                                                                                    | 2580<br>2581 |
| ACESSO A AREA<br>MACRO UTIL AUTORIZ<br>ALTERAR CODIGO<br>CMD RF ID: MANUAL<br>CMD RF ID: AUTO<br>COMANDO BOTÃO 3<br>CODIGO TECNICO<br>COD: N. DE DIGITOS<br>PERMISSOES P/ COD<br>UTIL REPOE TAMPER<br>TECN ARME/DESARM<br>DATA/HORA MASTER U<br>FORCAR MUDAR CODIG<br>CONFIGURAR MACRO<br>MACRO (1-3)<br>ACESSO NIVEL 1<br>GRAV T.0UT:1-80s<br>PAUSA T:100ms 1-15<br>CODIGO DA MACRO | 1- Master 2 cod. 2- Super cod. 3- Basic cod. 4- Só liga cod. 5- Coacção cod. 6- Não usado  Prima * 3s para AUTO. 9 Digitos Prima * 3s para MANUAL. "O dispositivo tem que ser activad  O- Não usado  O- Não usado  1- Controlo saida 2- Arm STAY  O- Desligado 1- Activado  O- Desligado 1- Activado                                                                                                    |              |

Figura 5.4: Código Master

| nu Items            | Parameters / Description                           | Certification | Default |
|---------------------|----------------------------------------------------|---------------|---------|
| NFIGURAR ZONA       |                                                    |               |         |
| - ADIC/APAGAR ZONA  |                                                    |               |         |
| SELECC MODULO ZONA  | 0- Zonas na placa                                  |               |         |
| SELECC.MODULO ZONA  | 1- Zona no tecl.                                   |               |         |
|                     | 2- Modulo zona ?                                   |               |         |
|                     | 3- Tudo RF                                         |               |         |
|                     | 4- RF RFGB QVidro                                  |               |         |
|                     | 5- RF RFUN s/ mag                                  |               |         |
|                     | 6- Não usado                                       |               |         |
| FUNCAO DE ZONA      |                                                    |               |         |
| ZONA NA AREA        | 00 = Sem uso  01 - 16 = Area  1 - 16               |               | 00      |
| TOME DA ZONA        | Drime * 2e neve AUTO O Disites                     |               |         |
| ZONA RFID: MANUAL   | Prima * 3s para AUTO. 9 Digitos                    |               |         |
| ZONA RFID: AUTO     | Prima " 3s para MANUAL. "O dispositivo tem que ser |               |         |
|                     | activado para que o RF ID seja apresentado"        |               |         |
| FUNCAO DE ZONA      |                                                    |               |         |
| ZONA - FUNCAO No    |                                                    |               |         |
|                     | 00-Não usado                                       |               |         |
|                     | 01-Rápida                                          |               |         |
|                     | 02-Interior Rápid                                  |               |         |
|                     | 03-Ent/Saída 1                                     |               |         |
|                     | 04-Int atraso 1                                    |               |         |
|                     | 05-Atraso 1 saída                                  |               |         |
|                     | 06-Int atraso 1                                    |               |         |
|                     | 07-Ent/Saída 2                                     |               |         |
|                     | 08-Int atraso 2                                    |               |         |
|                     | 09-Atraso 2 saida                                  |               |         |
|                     | 10-Int atraso 2                                    |               |         |
|                     | 11-Percurso ent.                                   |               |         |
|                     | 12-Seguidor Int.                                   |               |         |
|                     | 13-24 noras                                        |               |         |
|                     | 15-Ch AWAY on/off                                  |               |         |
|                     | 16-Chave STAY fix                                  |               |         |
|                     | 17-Ch STAY on/off                                  |               |         |
|                     | 18-24 horas nanic                                  |               |         |
|                     | 19-24 horas fogo                                   |               |         |
|                     | 20-24 h fogo veri                                  |               |         |
|                     | 21- Tamper                                         |               |         |
|                     | 22- Contacto bolt                                  |               |         |
|                     | 23- Falha externa                                  |               |         |
|                     | 24- Alarm tecnico                                  |               |         |
|                     | 25- Reset                                          |               |         |
|                     | 26- Repos Instant                                  |               |         |
| INIBIR/ARM FORCADO  | 0- Desligado                                       |               |         |
|                     | 1- Arme forçado                                    | FN=0/2        | 3       |
|                     | 2- Inibir                                          | 2.1. 0/2      |         |
|                     | 3- Iudo                                            |               |         |
| CHIME/SILENCIAR     | 0- Desligado                                       |               |         |
|                     | 2- Mode chime                                      | EN=0/2        | (       |
|                     | 2- Modo crimie<br>3- Tudo                          |               |         |
| CONTAD PUI SOS ZONA | 0 = desactivado 1 a 9 impulsos                     | EN=0          | (       |
| BLOQUEIO DE ZONA    | 0- Desligado                                       |               |         |
| BLOGOLIO DE LONA    | 1- 1 tmp bloc alm                                  |               |         |
|                     | 2- 3 tmp bloc alm                                  | EN=0          | C       |
|                     | 3- 6 tmp bloc alm                                  |               |         |
|                     | 4-Tempo em alarme                                  |               |         |

Figura 5.5: Configurar Zona

| u Items            | Parameters / Description               | Certification | Default |
|--------------------|----------------------------------------|---------------|---------|
| ZONA EOL           | 0- EOL 2,2k                            |               |         |
|                    | 1- DEOL (AL=2,2k)                      |               |         |
|                    | 2- Reserva                             |               | 1       |
|                    | 3- NC<br>4- NO                         |               |         |
| INFORM.ESTADO ZONA | 0- Não envia                           |               |         |
|                    | 1- Receptor 1                          |               |         |
|                    | 2- Receptor 2                          |               |         |
|                    | 3- Receptor 3                          |               |         |
|                    | 4- Receptor 4                          |               |         |
|                    | 5- Rec 1, 2, 3, 4                      | EN-1/5/6/7    | 6       |
|                    | 6-Rec 1 (2,3,4 b)                      | EN-1/5/0/7    | 0       |
|                    | 7-Rec 1,3 (2,4 b)                      |               |         |
|                    | 8- Rec 1, 2                            |               |         |
|                    | 9- Rec 1 (2 b)                         |               |         |
|                    | 10- Rec 3, 4                           |               |         |
|                    | 11- Rec 3 (4 b)                        |               |         |
| ZN.CRUZADA/AL.VERF | 0-Desligado                            |               |         |
| •                  | 1-Alm não verific                      |               | 0       |
|                    | 2-Zona cruzada                         | EN=U          | 0       |
|                    | 3-Tudo                                 |               |         |
| ZONA DOMESTICA     | 0- Sem reporte                         |               | 0       |
|                    | 1- Destino 1                           |               |         |
|                    | 2- Destino 2                           |               |         |
|                    | 3- Destino 3                           |               |         |
|                    | 4- Destino 4                           |               |         |
|                    | 5- Dest. 1,2,3,4                       |               |         |
|                    | 6-Dest 1 /2,3,4 b                      |               |         |
|                    | 7-Dest 1,3 /2,4 b                      |               |         |
|                    | 8- Dest. 1,2                           |               |         |
|                    | 9- Dest 1 /2 b                         |               |         |
|                    | 10- Dest. 3,4                          |               |         |
|                    | 11- Dest 3 /4 b                        |               |         |
| ZONA ALM NO TECLAD | 0- Desligado 1- Activado               |               | 0       |
| AVARIA DOMEST ACTV | 0- Desligado 1- Activado               |               | 1       |
| DETECT. T. x100ms  |                                        |               | 3       |
| DURACAO IMPULSOS   | 0 = desactivado, 1 a 999 seg = duração | EN=0          | 60      |
|                    |                                        |               | 60      |

Figura 5.6: Configurar Zona (continuação)

| lenu Items           | Parameters / Description                            | Certification | Default |
|----------------------|-----------------------------------------------------|---------------|---------|
| ONFIG.TCL / AREA     |                                                     |               |         |
| AREA DO TECLADO      |                                                     |               |         |
| TECLADO No           |                                                     |               |         |
| ATRIBUIR AREA        | 01 - 16 00 = Master 99 = Sem uso                    |               |         |
| AREA: TEMPO DE LIG.  |                                                     |               |         |
| AREA No              |                                                     |               |         |
| TEMPO SAIDA: seg     |                                                     |               | 45      |
| TEMPO ENTRADA: seg   |                                                     | EN=45         | 30      |
| ATRASO 2: (s)        |                                                     |               | 30      |
| AUDIVEL: MULTIPL *   | tmp entrad (stay)                                   |               | sim     |
|                      | _tmp saida (stay)                                   |               | sim     |
|                      | tmp ent (sty) mst                                   |               | sim     |
|                      | _tmp said(sty) mst                                  |               | sim     |
|                      | tmp entrad (away)                                   |               | sim     |
|                      | tmp saida (away)                                    |               | sim     |
|                      | tmp ent (awy) mst                                   |               | sim     |
|                      | tmp said(awy) mst                                   |               | sim     |
|                      | 00-Não atribuida                                    |               |         |
|                      | 01-Segue a area 2                                   |               |         |
|                      | 02-Segue area 2-3                                   |               |         |
|                      | 03-Segue area 2-4                                   |               |         |
|                      | 04-Segue area 2-5                                   |               |         |
|                      | 05-Segue area 2-6                                   |               |         |
|                      | 06-Segue area 2-7                                   |               |         |
|                      | 07-Segue area 2-8                                   |               | 0       |
|                      | 08-Segue area 2-9                                   |               | 0       |
|                      | 09-Segue ar. 2-10                                   |               |         |
|                      | 10-Segue ar. 2-11                                   |               |         |
|                      | 11-Segue ar. 2-12                                   |               |         |
|                      | 12-Segue ar. 2-13                                   |               |         |
|                      | 13-Segue ar. 2-14                                   |               |         |
|                      | 14-Segue ar. 2-15                                   |               |         |
|                      | 15-Segue ar. 2-16                                   |               |         |
| - INFORMAÇÃO TECLADO |                                                     |               |         |
| TCL-TOM DE ALARME    | 0- Desligado 1- Activado                            |               | 1       |
| INFORMA ALARME ON    | 0-desligado                                         |               | 3       |
|                      | 1-arm modo stay                                     |               |         |
|                      | 2-arm modo away                                     | EN=0/1        |         |
|                      | 3-arm ambos modos                                   |               |         |
| ACTIV SOM ENTRADA    | 0- Desligado 1- Activado                            |               | 1       |
| TCL LED OFF: s       | 01-99 s, 00=sempre lig                              |               | C       |
| TCL LUZ FUNDO T.     | 0-desligado                                         |               | 2       |
|                      | 1-1ªarea on                                         |               |         |
|                      | 2-1ªarea flash                                      |               |         |
|                      | 3-on todas areas                                    |               |         |
|                      | 4-saida 1ªarea on                                   |               |         |
|                      | 5-saida 1ªarea fl                                   |               |         |
|                      | 6-saida areas on                                    |               |         |
| TCL MASTER ALM TON   | 0- Desligado 1- Activado                            |               | 1       |
| REPOS TCL MASTER:s   | 00-99, 00=sempre                                    |               | 60      |
| BLOQUEAR TECLADO     |                                                     |               |         |
| COMO EN STANDARD     | 0- Desligado 1- Activado                            | EN=1?         | 0       |
| TCL-TENTATIVA BLOQ   | 0-15. só válido guando "EN STANDARD" esta desligado | EN=10?        | 10      |

Figura 5.7: Teclado e gestor de áreas

| ems                | Parameters / Description                                                              | Certification | Defau |
|--------------------|---------------------------------------------------------------------------------------|---------------|-------|
| URAR SISTEMA       |                                                                                       |               |       |
| TEMA PROGRAM 1     |                                                                                       |               |       |
|                    |                                                                                       |               |       |
| OPCOES DST         |                                                                                       |               |       |
| - 0-desligado      |                                                                                       |               |       |
|                    |                                                                                       |               |       |
|                    |                                                                                       |               |       |
| - 2-brasii         |                                                                                       |               |       |
| — <u>3-mexico</u>  |                                                                                       |               |       |
| — 4-us sem mexico  |                                                                                       |               |       |
| 5-personalizado    | permanente inicio/fim à 1:00                                                          |               |       |
| - INICIAR DST      |                                                                                       |               |       |
|                    | 1=Janeiro,2=Fevereiro,3=Março,4=Abril,5=Maio,6=Junho,                                 | 7=            |       |
| MÊS                | Julho                                                                                 |               |       |
|                    | 8=Agosto,9=Setembro,10=Outubro,11=Novembro,12=Dez                                     | e             |       |
| NUMERO             | mbro                                                                                  |               |       |
| NUMERO             | 1=2°,2=2°,3=3°,4=4°,5=UIUMO                                                           |               |       |
| DIA DA SEMANA      | 1-2 relia, $2-3$ relia, $3-4$ relia, $4-3$ relia, $3-0$ relia<br>6= Sabado 7= Domingo |               |       |
|                    |                                                                                       |               |       |
| PARAR DST          | 1=Janeiro 2=Fevereiro 3=Marco 4=Abril 5=Maio 6= Junho                                 | 7=            |       |
| •• <b>•</b>        | Julho                                                                                 | •             |       |
| MES                | 8=Agosto,9=Setembro,10=Outubro.11=Novembro.12=Dez                                     | e             |       |
|                    | mbro                                                                                  |               |       |
| NUMERO             | 1=1°,2=2°,3=3°,4=4°,5=ultimo                                                          |               |       |
| DIA DA SEMANA      | 1=2ªFeira,2=3ªFeira,3=4ªFeira,4=5ªFeira,5=6ªFeira                                     |               |       |
|                    | 6=Sabado,7=Domingo                                                                    |               |       |
| CONFIG. PARA FALHA |                                                                                       |               |       |
| TCL - TOM DE FALHA | 0- Desligado 1- Activado                                                              |               |       |
|                    | 99 = Desactivado, 00 a 98 minutos                                                     |               |       |
| TEMP.VERIFIC. BAT. | 0 = Desactivado, 1 a 15 minutos                                                       | EN=15         |       |
| LINHA TELF.SUPERV. | 0- Desligado 1- Activado                                                              | EN=1          |       |
| SIRENE SUPERVISION | 0- Desligado                                                                          |               |       |
|                    | 1-Salda 1 activ<br>2-Salda 2 activ                                                    | EN=3          |       |
|                    | 3-Saídas 1+2 actv                                                                     |               |       |
| ARMAR RAPIDO       | 0- Desligado 1- Activado                                                              | EN=0          |       |
|                    | 0- Desligado 1- Astivado                                                              |               |       |
|                    | 0° Desligado 1º Activado                                                              |               |       |
| ILMA PROGRAM 2     |                                                                                       |               |       |
| ARM.FORCADO FLH/TA | 0- Desligado 1- Activado                                                              | EN=0          |       |
|                    | 3 - 10 Contador do mesmo tipo de evento por periodo                                   | EN-2-10       |       |
|                    | de arme                                                                               | EN-3-10       |       |
|                    | 1-EN 6-PL 9TR 10HU                                                                    |               |       |
|                    | 2-DE 4-FR 5-PT 7NL                                                                    |               |       |
|                    | 1-EN 3-ES 6-PL 8SE                                                                    |               |       |
|                    | 11-IT 12-EL                                                                           |               |       |
|                    | 0- Desligado 1- Activado                                                              | EN-0          |       |
|                    | v Desligauv 1- Activauv                                                               | EN-U          |       |
| INDIC.TAMP.SISTEMA | $0 = \text{área } 1 \cdot 1 = \text{todas as áreas}$                                  |               |       |
| DEOL TAMP. BYPASS  | 0- Desligado 1- Activado                                                              |               |       |
| ENCL TAMP. INCERT  | 1 - 9999 x100ms                                                                       | EN=?          |       |
| NOME DA AREA       |                                                                                       |               |       |
| AREA No            |                                                                                       |               |       |
| NOME AREA          |                                                                                       |               |       |
| NOME DA EMPRESA    |                                                                                       |               |       |
| MEMO DE VOZ FABRIC | VOZ DE FABRICA SIM                                                                    |               |       |
|                    |                                                                                       |               |       |
|                    |                                                                                       |               |       |
|                    |                                                                                       |               |       |
| VERSAU DE FIRMWARE |                                                                                       |               |       |
| ORES DE FABRICA    | RESET FABRICA-SIM<br>RESET FABRICA-NAO                                                |               |       |
| OR DADOS PAD       | 0- Desligado 1- Activado                                                              |               |       |
|                    |                                                                                       |               |       |

Figura 5.8: Gestor de sistema

#### 20 pt | Programação e utilização do painel AMAX

#### AMAX panel

| ı Items            | Parameters / Description                 | Certification | Defau |
|--------------------|------------------------------------------|---------------|-------|
| FIGURAR SAIDAS     |                                          |               |       |
| CONFIGURAR SAIDAS  |                                          |               |       |
| SAIDA No           |                                          |               |       |
| SAIDA 1 EVENTO TP  | 00- Não usado                            |               |       |
|                    | 01-Sist. Deslig.                         |               |       |
|                    | 02-Sist Armado                           |               |       |
|                    | 03-Alarme audivel                        |               |       |
|                    | 04-Alarme total                          |               |       |
|                    | 05-SIF EXTER AWAY                        |               |       |
|                    | 07-Sir interna                           |               |       |
|                    | 08-Sir int s/ tmp                        |               |       |
|                    | 09-Atraso ent/sai                        |               |       |
|                    | 10-Falba linba tf                        |               |       |
|                    | 11-Falba rede                            |               |       |
|                    | 12-Falha hateria                         |               |       |
|                    | 13-Tamper                                |               |       |
|                    | 14-Falha externa                         |               |       |
|                    | 15-Falhas total                          |               |       |
|                    | 16-Alarme fogo                           |               |       |
|                    | 17-Reset fogo                            |               |       |
|                    | 18-Armado AWAY                           |               |       |
|                    | 19-Armado STAY                           |               |       |
|                    | 20-Reset                                 |               |       |
|                    | 21-Segue event Zo                        |               |       |
|                    | 22-RF kf botão 3                         |               |       |
|                    | 23-RF kf botão 4                         |               |       |
|                    | 24-Chime info                            |               |       |
|                    | 25-Alarme verific                        |               |       |
|                    | 26-Alm n/ verific                        |               |       |
|                    | 27-Alarme tecnico                        |               |       |
|                    | 28-Zona inibida                          |               |       |
|                    | 29-Pronto p/armar                        |               |       |
|                    | 30-Walktest                              |               |       |
|                    | 31-Alarm 24 horas                        |               |       |
|                    | 32-Alarme pânico                         |               |       |
|                    | 33-Alerta médico                         |               |       |
|                    | 34-Falha alim RF                         |               |       |
|                    | 35-Segue a zona                          |               |       |
|                    | 36-Horarios                              | 10            |       |
| SAIDA 1 AREA/ZONA  | 0 = Iodas/Qualquer area 1-16 = areas 1 a | 16            |       |
| SAIDA 1 MODO       | 1- Impulso                               |               |       |
|                    | 2- Continuo Inver                        |               |       |
| SAIDA 1 TEMPO: s   | Tempo de activação                       |               |       |
|                    | vêr SAIDA 1 TIPO EVENTO                  |               |       |
| SAIDA 2 AREA/ZONA  | 0 = Todas/Qualquer área 1-16 = áreas 1 a | 16            |       |
| SAIDA 2 MODO       | 0- Continuo                              |               |       |
|                    | 1- Impulso                               |               |       |
|                    | 2- Continuo Inver                        |               |       |
| SAIDA 2 TEMPO: s   | Tempo de activação                       |               |       |
| SAIDA 3 EVENTO TP  | vêr SAIDA 1 TIPO EVENTO                  |               |       |
| SAIDA 3 AREA/ZONA  | 0 = Todas/Qualquer área 1–16 = áreas 1 a | 16            |       |
| SAIDA 3 MODO       | 0- Continuo                              |               |       |
|                    | 1- Impulso                               |               |       |
|                    | 2- Continuo Inver                        |               |       |
| SAIDA 3 TEMPO: s   | Tempo de activação                       |               | 00    |
|                    |                                          |               |       |
| EMPO SIRENE min    | Tempo de activação                       |               | 0     |
|                    | 0- Docligado 1- Activado                 |               | 0     |
| ACTIVA BEEP SIRENE |                                          |               |       |
| ACTIVA.BEEP SIRENE | 0- Desligado 1- Activado                 |               |       |

Figura 5.9: Gestor de saídas

| Menu Items                     |                    | Parameters / Description                                                                                                    | Certification | Default |
|--------------------------------|--------------------|----------------------------------------------------------------------------------------------------|---------------|---------|
| CONFIGURAR RF                  |                    |                                                                                                    |               |         |
| -CONFIGURAR RF                 |                    |                                                                                                    |               |         |
| ELEMENTOS R                    | F                  | 0- Desligado 1- Activado                                                                                                    |               | 0       |
| SUPERVISAO I                   | DE RF              | 0- Desligado<br>1- 20min<br>2- 1h<br>3- 2,5h<br>4- 4h<br>5- 12h<br>6- 24h                                                            | EN=1          | 4       |
| DETEC.INTERF                   | ER.RF              | 00 - 15 00 = desligado, 01 = maior sensibilidade                                                                                     |               | 12      |
| BAT.BAIXA RE                   | Ρ.                 | 0- Desligado<br>1- 4h<br>2- 24h                                                                                                    |               | 2       |
| SIRENE BEEP                    | EM ARM             | 0- Desligado 1- Activado                                                                                                    |               | 1       |
| ALARM DE PA                    | NICO RF            | 0- Sem alarme<br>1- Alm silencioso<br>2- Alarme audível                                                                              |               | 2       |
| RF Z EM FALT                   | A = AL             | 0- Desligado 1- Activado                                                                                                    | EN=0          | 1       |
| GESTOR EQUIP. RI               | F                  |                                                                                                    |               |         |
| REPETIDOR No                   | ):                 |                                                                                                    |               |         |
| REPTDOR ID:                    | auto<br>ID: Manual | Prima * 3s para AUTO. 9 Digitos<br>Prima * 3s para MANUAL. "O dispositivo tem que ser<br>activado para que o RF ID seja apresentado" |               |         |
| - DIAGNOST.SEI<br>ZONA RF:     | NSOR RF            |                                                                                                    |               |         |
| - DIAGN.REPETI<br>REPETIDOR No | DOR RF             |                                                                                                    |               |         |
| APAGAR ELEN                    | I. RF              | CONFIRMAR APAGAR<br>CANCELAR APAGAR                                                                                                  |               |         |
| Figura 5.10: Configu           | rar RF             |                                                                                                    |               |         |
| Menu Items                     |                    | Parameters / Description                                                                                                    | Certification | Default |

| Parameters / Description                                      | Certification                                                                                                    | Default                                                                                                    |
|---------------------------------------------------------------|----------------------------------------------------------------------------------------------------|----------------------------------------------------------------------------------------------------|
|                                                               |                                                                                                    |                                                                                                    |
| Para endereços de memória, consulte o Manual de<br>Instalação |                                                                                                    |                                                                                                    |
| copiar dados da chave programação azul para o painel          |                                                                                                    |                                                                                                    |
| copiar dados do painel para a chave programação azul          |                                                                                                    |                                                                                                    |
|                                                               | Parameters / Description<br>Para endereços de memória, consulte o Manual de<br>Instalação<br>copiar dados da chave programação azul para o painel<br>copiar dados do painel para a chave programação azul | Parameters / Description       Certification         Para endereços de memória, consulte o Manual de<br>Instalação          copiar dados da chave programação azul para o painel          copiar dados do painel para a chave programação azul |

Figura 5.11: Programação de endereços e chaves

#### 5.4.2 Definir data e hora

Quando o sistema é ligado, a data e a hora devem ser definidas. Caso contrário, o sistema indica que ocorreu uma falha.

- 1. Certifique-se de que o sistema se encontra no estado desarmado (indicadores STAY e AWAY apagados).
- 2. Introduza o código do técnico [1234] + [51] e prima [\*] para aceder a MUDAR DATA/ HORA.
- 3. Insira a data e a hora atuais usando as teclas numéricas e pressione [-] para gravar os dados e sair do modo de programação
- $\checkmark$ A data e a hora são definidas.

#### 5.4.3 Eliminar uma zona

As zonas 1 a 8 estão ativadas por predefinição. Por predefinição, o tipo de zona da zona 1 está definido como 03-Ent/Saída 1 e das zonas 2 a 8 está definido como 01-Rápida. Execute os seguintes passos caso pretenda apagar uma zona.

- 1. Introduza o código técnico [1234] + [958] e prima [#].
- 2. Selecione 3 CONFIGURAR ZONA e prima [#].
- Selecione ADIC/APAGAR ZONA e prima [#]. 3.

O sistema apresenta o próximo item de menu: **ZONA No**.

4. Introduza o número da zona que pretende apagar (por exemplo, 1) e prima [#]. O sistema apresenta o próximo item de menu: SELEC.MODULO ZONA.

- Selecione o módulo de zona correto (a predefinição é **0- Zonas na placa**) e prima [#].
   O sistema apresenta o próximo item de menu: FUNCAO DE ZONA.
- Introduza 00 na função de zona 00-Não usado e prima [#].
   O sistema apresenta o próximo item de menu: ZONA NA AREA. Não é necessário ir até aos itens de menu seguintes para apagar uma zona.
- 7. Prima [-] quatro vezes para aceder ao menu **SAIR TECNIC +GRAVAR**.
- 8. Prima [#] para guardar os dados e sair do modo de programação.
- $\checkmark$  A zona selecionada é apagada (por exemplo, a zona 1 é apagada).

### 5.4.4 Activar o receptor RF para comunicação via rádio

- 1. Introduza o código do técnico [1234] + [958] e prima [#].
- 2. Seleccione 7 CONFIGURAR RF e prima [#].
- 3. Seleccione **CONFIGURAR RF** e prima [#].
- 4. Seleccione **ELEMENTOS RF** e prima [#].
- 5. Seleccione **1-Activado** e prima [#].
- 6. Prima [#] para confirmar.
- 7. Prima [-] três vezes para aceder ao menu **SAIR TECNIC +GRAVAR**.
- 8. Prima [#] para guardar os dados e sair do modo de programação.
- ✓ Os elementos RF para comunicação via rádio estão activados.

#### 5.4.5 Configurar uma zona para um dispositivo RF

- 1. Introduza o código técnico [1234] + [958] e prima [#].
- 2. Selecione **3 CONFIGURAR ZONA** e prima [#].
- 3. Selecione ADIC/APAGAR ZONA e prima [#].
  - O sistema apresenta o próximo item de menu: ZONA No.
- Introduza o número da zona que pretende atribuir ao dispositivo RF e prima [#].
   O sistema apresenta o próximo item de menu: SELEC.MODULO ZONA.
- Selecione o módulo de zona correto em função do dispositivo RF:
   Para RFUN / RF3401E (apenas entrada de zona) selecione 5- RF RFUN s/ mag
   Para RFGB / RF1100E (detetor de quebra de vidros) selecione 4- RF RFGB QVidro
   Para todos os outros dispositivos RF (apenas entrada de zona) selecione 3- Tudo RF
- Prima [#] para confirmar.
   O sistema apresenta o próximo item de menu: FUNCAO DE ZONA.
- Introduza 01 na função de zona 01-Rápida e prima [#].
   O sistema apresenta o próximo item de menu: ZONA NA AREA.
- Introduza o número da área que pretende atribuir a esta zona e prima [#].
   O sistema apresenta o próximo item de menu: ZONA RFID: MANUAL.
- 9. Introduza a ID RF manualmente (9 dígitos). Ou

Mantenha a tecla [\*] premida durante três segundos para mudar para o menu **ZONA RFID: AUTO**.

Acione o dispositivo RF para emitir uma vez o alarme. A ID RF será introduzida automaticamente.

- Prima [#] para confirmar.
   O sistema apresenta NOME DA ZONA [a]
- Introduza um nome para a zona e prima [#] para confirmar.
   O sistema apresenta novamente: **ZONA No**.
- 12. Prima [-] quatro vezes para aceder ao menu SAIR TECNIC +GRAVAR.

- 13. Prima [#] para guardar os dados e sair do modo de programação.
- ✓ A zona selecionada é configurada para um dispositivo RF.
- Quando concluir a programação, teste as zonas. Acione a zona e verifique se o teclado indica a zona como aberta.

## 5.5 Ligar o painel AMAX a um PC

#### Software de programação remota A-Link Plus

É possível aceder ao sistema AMAX e programá-lo através do software de programação remota A-Link Plus. Todas as informações do painel de controlo e de estado estão acessíveis e é possível operar o painel AMAX a partir de uma localização remota.

O A-Link Plus pode estabelecer ligação ao painel AMAX por USB, IP ou modem.

 Para obter informações sobre como ligar através de um modem ou por IP, consulte o Manual de instalação do AMAX.

i

#### Informação!

Este manual descreve como ligar ao A-Link Plus. A programação do painel AMAX através do A-Link Plus é descrita na Ajuda online do A-Link Plus para o AMAX.

### 5.5.1 Pré-requisitos para a ligação

i

#### Informação!

Este manual descreve a configuração com o software A-Link Plus para a versão de firmware V 1.5 ou superior. Se está a utilizar versão de firmware m ais antiga, consulte seu contacto local da Bosch.

#### Como preparar uma ligação

- Selecione Cliente -> Novo cliente.
   É aberto o separador Informações do cliente.
- 2. Em N.º de cliente, introduza um número.
- 3. Selecione o separador **Programação do painel**.
- 4. Em Série do painel, selecione AMAX.
- 5. Em Modelo, selecione o modelo do painel.
- Apenas para painéis AMAX V1.4 e inferior: selecione Comunicação e relatórios -> Configuração da transmissão.
- 7. Apenas para painéis AMAX V1.4 e inferior: na coluna **Recetor 1** e na linha **N.º de conta**, introduza o valor atualmente programado no seu painel AMAX como recetor 1.
- 8. Selecione Comunicação e relatórios -> Acesso remoto -> Código de automação.
- 9. Introduza o valor atualmente programado no seu painel AMAX como código de acesso RPS.
- 10. Selecione Código Master -> Código técnico.
- 11. Introduza o valor atualmente programado no seu painel AMAX como código técnico.

### 5.5.2 Configurar uma ligação

#### Como ligar via USB

- 1. Ligue uma extremidade do cabo USB à porta USB da placa principal do painel AMAX e a outra extremidade à porta USB do PC.
- 2. No A-Link Plus, selecione o separador Comunicação com o painel.
- 3. Em Modo de comunicação, selecione Ligação direta por cabo USB.
- 4. Clique em Iniciar.

6

## Dados técnicos

## Especificações elétricas

|                                                                                    | AMAX 2100                                                                                                   | AMAX 3000                                                                              | AMAX 3000<br>BE                                                                                                    | AMAX 4000                                                                                                    |
|------------------------------------------------------------------------------------|----------------------------------------------------------------------------------------------------|----------------------------------------------------------------------------------------|----------------------------------------------------------------------------------------------------|----------------------------------------------------------------------------------------------------|
| Tipo de fonte de alimentação                                                       | EN = A                                                                                                    |                                                                                        |                                                                                                    |                                                                                                    |
| Corrente máxima em repouso<br>da PCI do painel em mA                               | 100                                                                                                    |                                                                                        |                                                                                                    |                                                                                                    |
| Transformador                                                                      |                                                                                                    |                                                                                        |                                                                                                    |                                                                                                    |
| Entrada do transformador em<br>Vca                                                 | 230                                                                                                    |                                                                                        |                                                                                                    |                                                                                                    |
| Saída do transformador em Vca                                                      | 18                                                                                                    |                                                                                        |                                                                                                    |                                                                                                    |
| Alimentação CA do<br>transformador em VA                                           | 20                                                                                                    |                                                                                        | 50                                                                                                    |                                                                                                    |
| Fusível do transformador em mA                                                     | 500                                                                                                    |                                                                                        | 1000                                                                                                    |                                                                                                    |
| Entrada CA                                                                         |                                                                                                    |                                                                                        |                                                                                                    |                                                                                                    |
| Tensão de serviço mínima em<br>Vdc                                                 | 195                                                                                                    |                                                                                        |                                                                                                    |                                                                                                    |
| Tensão de serviço máxima em<br>Vdc                                                 | 253                                                                                                    |                                                                                        |                                                                                                    |                                                                                                    |
| Frequência de tensão de linha<br>em Hz                                             | 50                                                                                                    |                                                                                        |                                                                                                    |                                                                                                    |
| Saída CC                                                                           |                                                                                                    |                                                                                        |                                                                                                    |                                                                                                    |
| Corrente máxima de saída CC<br>para todos os componentes em<br>mA                  | 1100                                                                                                    |                                                                                        | 2000                                                                                                    |                                                                                                    |
| Corrente máxima de saída CC<br>para todos os componentes:<br>dependente da bateria | <ul> <li>12 h em r</li> <li>da bateria</li> <li>36 h em r</li> <li>corrente o</li> <li>bateria a</li> </ul> | nodo de espera<br>a a 80% em 72 l<br>nodo de espera<br>de 500 mA com<br>80% em 72 h) = | com bateria de<br>n) = 550 mA<br>+ 15 min de al<br>bateria de 7 Al<br>= 150 mA                                                                                 | e 7 Ah (recarga<br>arme com<br>n (recarga da                                                                      |
|                                                                                    |                                                                                                    |                                                                                        | <ul> <li>12 h em r<br/>espera co<br/>18 Ah (re<br/>bateria a<br/>= 1500 m</li> <li>36 h em r<br/>espera co<br/>18 Ah (re<br/>bateria a<br/>= 480 mA</li> </ul> | modo de<br>om bateria de<br>carga da<br>80% em 72 h)<br>A<br>modo de<br>om bateria de<br>carga da<br>80% em 24 h) |

|                                                                              | AMAX 2100      | AMAX 3000 | AMAX 3000<br>BE                                                                                                    | AMAX 4000                                                                            |
|------------------------------------------------------------------------------|----------------|-----------|----------------------------------------------------------------------------------------------------|--------------------------------------------------------------------------------------|
|                                                                              |                |           | <ul> <li>36 h em r</li> <li>espera + 2</li> <li>alarme co</li> <li>1000 mA</li> <li>de 18 Ah</li> <li>bateria a</li> <li>= 400 mA</li> </ul> | nodo de<br>15 min de<br>om corrente de<br>com bateria<br>(recarga da<br>80% em 24 h) |
| Saída Aux 1/2                                                                |                |           |                                                                                                    |                                                                                      |
| Tensão de saída Aux 1/2                                                      | +12V/GND       |           |                                                                                                    |                                                                                      |
| Tensão de saída nominal de Aux<br>1/2 sob entrada de linha CA em<br>Vcc      | 13.8 (+3% / -5 | %)        |                                                                                                    |                                                                                      |
| Vpp máx. de saída de Aux 1/2<br>em mV                                        | 675            |           |                                                                                                    |                                                                                      |
| Gama de tensão de saída de Aux<br>1/2 sob entrada de linha CA em<br>Vcc      | 12.82 - 13.9   |           | 13.11 - 14.2                                                                                                    |                                                                                      |
| Corrente de saída de Aux 1/2<br>em mA a 25 °C                                | 500            |           | 900                                                                                                    |                                                                                      |
| Saídas                                                                       |                |           |                                                                                                    |                                                                                      |
| Corrente máxima de saída<br>supervisionada de PO -1/PO -2<br>em mA           | 500            |           |                                                                                                    |                                                                                      |
| Corrente máxima de PO -3 em<br>mA                                            | 100            |           |                                                                                                    |                                                                                      |
| Corrente máxima de PO +3/PO<br>+4 em mA (+12 V)                              |                |           | 750                                                                                                    |                                                                                      |
| Corrente máxima de PO -5 de<br>Watchdog em mA                                |                |           | 100                                                                                                    |                                                                                      |
| Bus opcional                                                                 |                |           | ·                                                                                                    |                                                                                      |
| Tensão de saída nominal de bus<br>opcional sob entrada de linha<br>CA em Vcc | 13.8 (+3% / -5 | %)        |                                                                                                    |                                                                                      |
| Gama de tensão de saída de bus<br>opcional sob entrada de linha<br>CA em Vcc | 13.11 - 14.2   |           |                                                                                                    |                                                                                      |
| Corrente máxima de bus<br>opcional 1 em mA a 25 °C                           | 500            |           | 900                                                                                                    |                                                                                      |
| Corrente máxima de bus<br>opcional 2 em mA a 25 °C                           |                |           | 900                                                                                                    |                                                                                      |

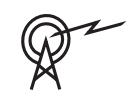

|                                      | AMAX 2100                | AMAX 3000 | AMAX 3000<br>BE               | AMAX 4000            |
|--------------------------------------|--------------------------|-----------|-------------------------------|----------------------|
| Bateria                              |                          |           |                               |                      |
| Tipo de bateria                      | 12 V/7 Ah<br>Bosch D 126 |           | 12 V/7Ah/12 V<br>Bosch IPS-BA | //18 Ah<br>Г12V-18AH |
| Condição de bateria fraca em<br>Vcc  | abaixo de 11,0           | )         |                               |                      |
| Condição de bateria mínima em<br>Vcc | 10.8                     |           |                               |                      |

| Bandas de frequência de operação | Nível de potência do equipamento de rádio |
|----------------------------------|-------------------------------------------|
| GSM900                           | Classe 4 (2W) - GPRS Classe 33            |
| GSM1800                          | Classe 1 (1W) - GPRS Classe 33            |
| UMTS2100                         | Classe 3 (0,25 W)                         |

## Especificações elétricas: Teclados

|                                     | IUI-AMAX4-<br>TEXT<br>(teclado de<br>texto LCD) | IUI-AMAX3-<br>LED16<br>(teclado LED<br>de 16 zonas) | IUI-AMAX3-<br>LED8<br>(teclado LED<br>de 8 zonas) | IUI-AMAX-<br>LCD8<br>(teclado LCD<br>de 8 zonas) |
|-------------------------------------|-------------------------------------------------|-----------------------------------------------------|---------------------------------------------------|--------------------------------------------------|
| Tensão de serviço mínima em<br>Vdc  | 10.8                                            |                                                     |                                                   |                                                  |
| Tensão de serviço máxima em<br>Vdc  | 13.8                                            |                                                     |                                                   | 14.1                                             |
| Consumo de corrente normal<br>em mA | 31                                              |                                                     | 75                                                |                                                  |
| Consumo de corrente máximo<br>em mA | 100                                             |                                                     | 60                                                | 100                                              |

## Especificações mecânicas

|                             | AMAX 2100                                                                                                    | AMAX 3000 | AMAX 3000<br>BE              | AMAX 4000 |
|-----------------------------|----------------------------------------------------------------------------------------------------|-----------|------------------------------|-----------|
| Dimensões em cm (A x L x P) | 26.0 x 28.0 x 8.35                                                                                                    |           | 8.0 x 8.35 37.5 x 32.2 x 8.8 |           |
| Peso em g                   | 1950                                                                                                    |           | 4700                         |           |
| Características do painel   |                                                                                                    |           |                              |           |
| Número de zonas             | 8                                                                                                    | 32 64     |                              | 64        |
| Número de zonas na placa    | 8 16                                                                                                    |           |                              |           |
| Número de utilizadores      | 64                                                                                                    | 128 250   |                              | 250       |
| Número de eventos           | 256 eventos do histórico, com hora e data assinaladas<br>256 eventos do histórico EN, com hora e data assinaladas<br>256 eventos do histórico do comunicador, com hora e data<br>assinaladas |           |                              |           |

|                                                    | AMAX 2100                                                                                                    | AMAX 3000            | AMAX 3000                                                           | AMAX 4000   |
|----------------------------------------------------|----------------------------------------------------------------------------------------------------|----------------------|---------------------------------------------------------------------|-------------|
|                                                    |                                                                                                    |                      | BE                                                                  |             |
| Variações do código PIN                            | 1000000                                                                                                    |                      |                                                                     |             |
| Número de dispositivos                             |                                                                                                    |                      |                                                                     |             |
| Número de teclados                                 | 4                                                                                                    | 4 8                  |                                                                     | 16          |
| Número de módulos DX 2010                          |                                                                                                    | 3                    |                                                                     | 6           |
| Número de módulos DX 3010                          | 1                                                                                                    | 2                    |                                                                     |             |
| Número de módulos GPRS:<br>B450-M com B442 ou B443 | Até 2 módulos GPRS diferentes; cada módulo GPRS<br>apenas pode estar ligado uma vez                                                                 |                      |                                                                     | o GPRS      |
| Número de módulos IP: B426-M,<br>B450-M            | 2 (1 se 1 dos módulos GPRS acima indicados estiver<br>ligado, 0 se 2 dos módulos GPRS acima indicados<br>estiverem ligados)                         |                      |                                                                     |             |
| Número de recetores RF                             | -                                                                                                    | 1                    |                                                                     |             |
| Número de repetidores RF                           | -                                                                                                    | DSRF = 0, RADION = 8 |                                                                     |             |
| Número de dispositivos RF                          | -                                                                                                    | 32 64                |                                                                     | 64          |
| Número de comandos via rádio<br>RF                 | - DSRF = 24, RADION = 128                                                                                                    |                      |                                                                     |             |
| Zonas                                              |                                                                                                    |                      |                                                                     |             |
| Zona 1                                             | Fim-de-linha simples ou<br>duplo (EOL 2,2 K $\Omega$ )2 zonas de incêndio con<br>fios, fim-de-linha simple<br>duplo (EOL 2,2 K $\Omega$ )<br>NF, NA |                      | êndio com<br>ha simples ou<br>2 KΩ)                                 |             |
| Zona 2 – 16 COM                                    | 7 fins-de-linha simples ou duplos (EOL<br>2,2 KΩ)<br>NF, NA                                                                                         |                      | 15 fins-de-<br>linha simples<br>ou duplos<br>(EOL 2,2 KΩ)<br>NF, NA |             |
| Sabotagem                                          | Entrada de sabotagem da caixa (não reduz a capacidade da zona)                                                                                      |                      |                                                                     | capacidade  |
| Bus opcional                                       |                                                                                                    |                      |                                                                     |             |
| Dimensões em mm                                    | 4 cabos, Ø 0,6                                                                                                    | - 1,2                |                                                                     |             |
| Comprimento máximo do cabo<br>em m                 | 200 (do painel até ao último teclado)                                                                                                    |                      |                                                                     |             |
| Comprimento máximo do bus<br>em m                  | 700 (máximo c                                                                                                    | de 14 dispositiv     | os, máximo de                                                       | 8 teclados) |

## Especificações ambientais

|                                              | AMAX 2100    | AMAX 3000 | AMAX 3000<br>BE | AMAX 4000 |
|----------------------------------------------|--------------|-----------|-----------------|-----------|
| Temperatura de funcionamento<br>mínima em °C | -10          |           |                 |           |
| Temperatura de funcionamento<br>máxima em °C | 55           |           |                 |           |
| Humidade relativa mínima em %                | 10           |           |                 |           |
| Humidade relativa máxima em %                | 95           |           |                 |           |
| Classe de protecção                          | IP 30, IK 06 |           |                 |           |

## Certificação

| Europa   | CE                                   | EN 50130-4 (6/2011)<br>EN 55022 (5/2008)<br>EN 60950-1:2006 + A11:2009 |
|----------|--------------------------------------|------------------------------------------------------------------------|
|          | EN                                   | EN 50131-3 grau 2<br>Classe ambiental II                               |
| Bélgica  | INCERT (apenas para AMAX 3000<br>BE) | B-509-0063                                                             |
| Alemanha | VDS                                  | Ambientes domésticos                                                   |

Bosch Security Systems B.V. Torenallee 49 5617 BA Eindhoven Netherlands www.boschsecurity.com © Bosch Security Systems B.V., 2021

## Building solutions for a better life.

202112160505